## Auto de Infração

Multa Ambiental

2 Limite legal

constatação

3 na Escala Ringelmann

#### O veículo a Diesel que

#### solta fumaça preta:

- por mais de 5 segundos poderá ser multado:
- pode ser multado na cidade, em subida ou carregado;
- não precisa ser parado para ser multado;

- pode ser multado apenas pela Escala Ringelmann, sem nenhum outro equipamento.

#### A multa:

- A multa por fumaça preta não soma pontos na carteira (CNH);
- Padrão de Escala Ringelmann - O licenciamento do veículo só poderá ser feito após o pagamento da multa;
  - Em 2020, o valor da 1ª multa é **R\$1.656.60;**
  - Se o veículo for multado outras vezes, no prazo de 12 meses, o valor pode subir para R\$13.252,80;
  - A 1<sup>a</sup> multa em 12 meses pode ter o valor reduzido em 70%;
  - Os detalhes para fazer a solicitação da redução da multa ou recursos estão na parte interna do folheto.

# Infração por Fumaca preta

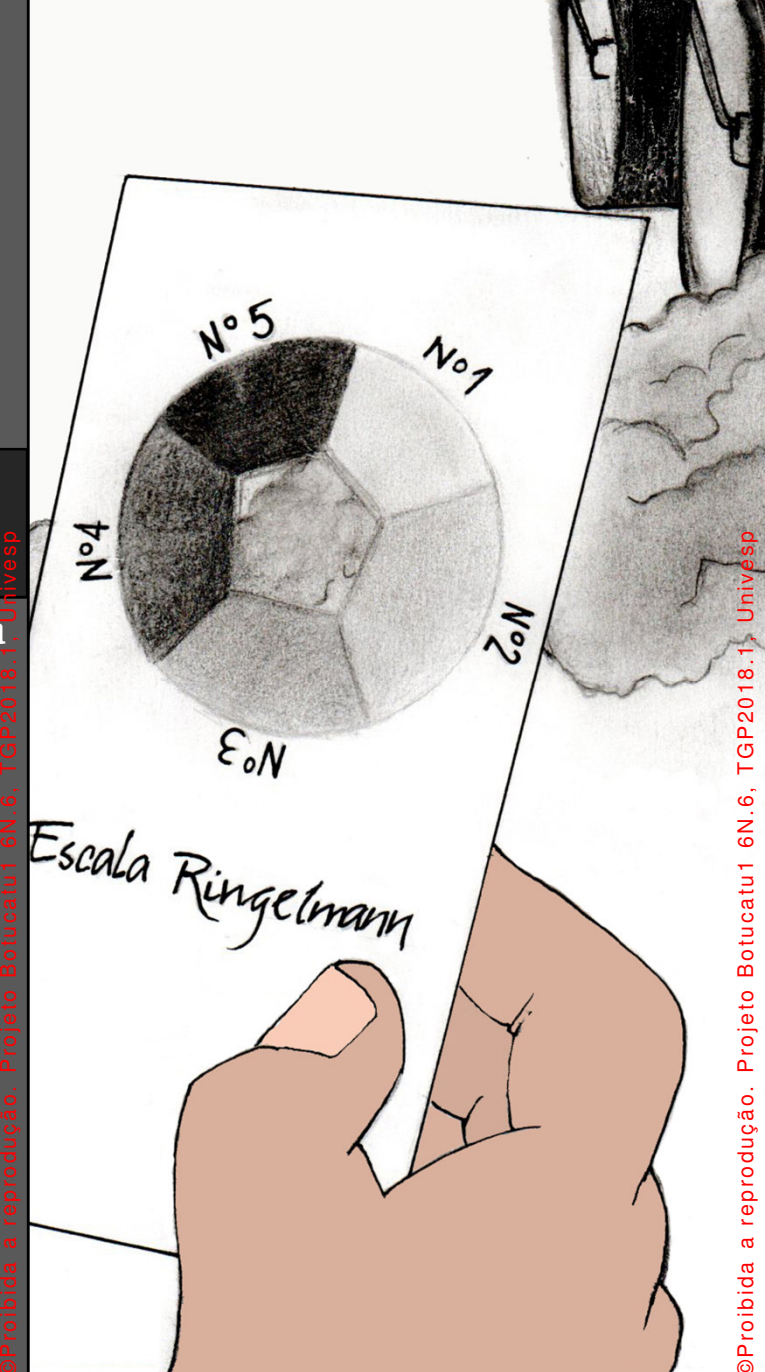

#### Fluxograma para a redução, fazer recursos ou parcelamento da multa.

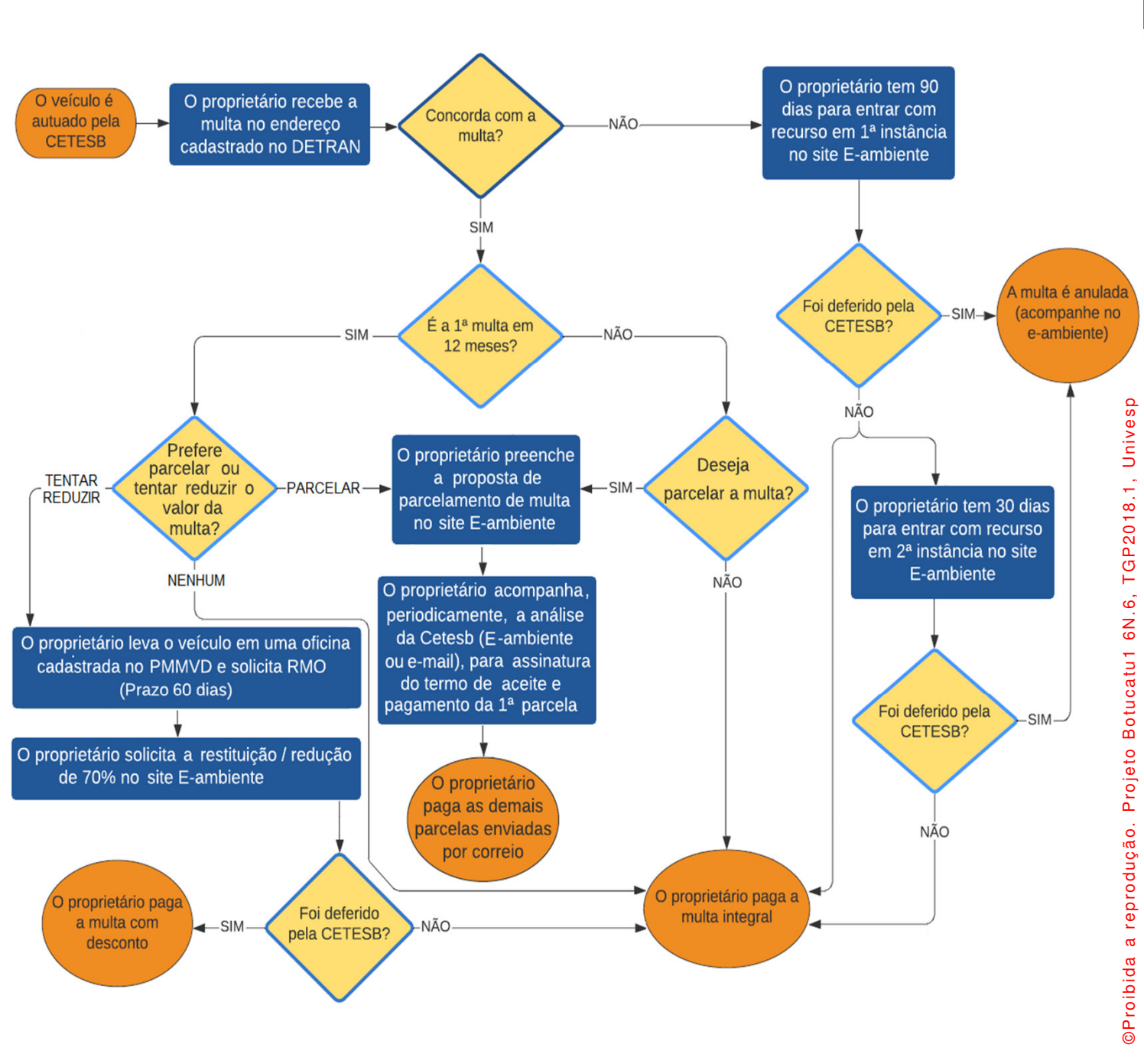

### Guia de acesso ao Portal de Atendimento ( site e.ambiente )

1° – Acesse o site https://e.ambiente.sp.gov.br/atendimento/

2º – tenha os documentos (CPF ou CNPJ) em mãos;

3º – Efetue o "login" ou caso não possua cadastro, faça-o na opção "cadastre-se aqui";

4º – Para iniciar uma solicitação clique em "abertura de pro<u>cessos";</u>

5º – Selecione o tipo de serviço desejado (redução, restituição, reembolso, recurso ou parcelamento);

6º – Preencha todos os campos que possuem \*;

7º – Anexe os documentos (notificação da multa, licenciamento do veículo, identificação do proprietário, Relatório de Medição de Opacidade - RMO, etc.);

8º – Clique em "Enviar Solicitação";

9º – Para acompanhar a sua solicitação faça o "login" e consulte o processo desejado.